#### Zřízení přístupu do Portálu Farmáře

Portál Farmáře (dále jen PF) je hlavním komunikačním nástrojem

Přístup do PF získá žadatel osobně na podatelně RO SZIF nebo prostřednictvím datové schránky žadatele o dotaci nebo e-Podatelny s elektronickým podpisem žadatele (nelze zaslat poštou)

>Info viz

– www.maskpz.cz - Informace pro žadatele o Portálu farmáře

- <u>www.szif.cz</u> – Portály SZIF

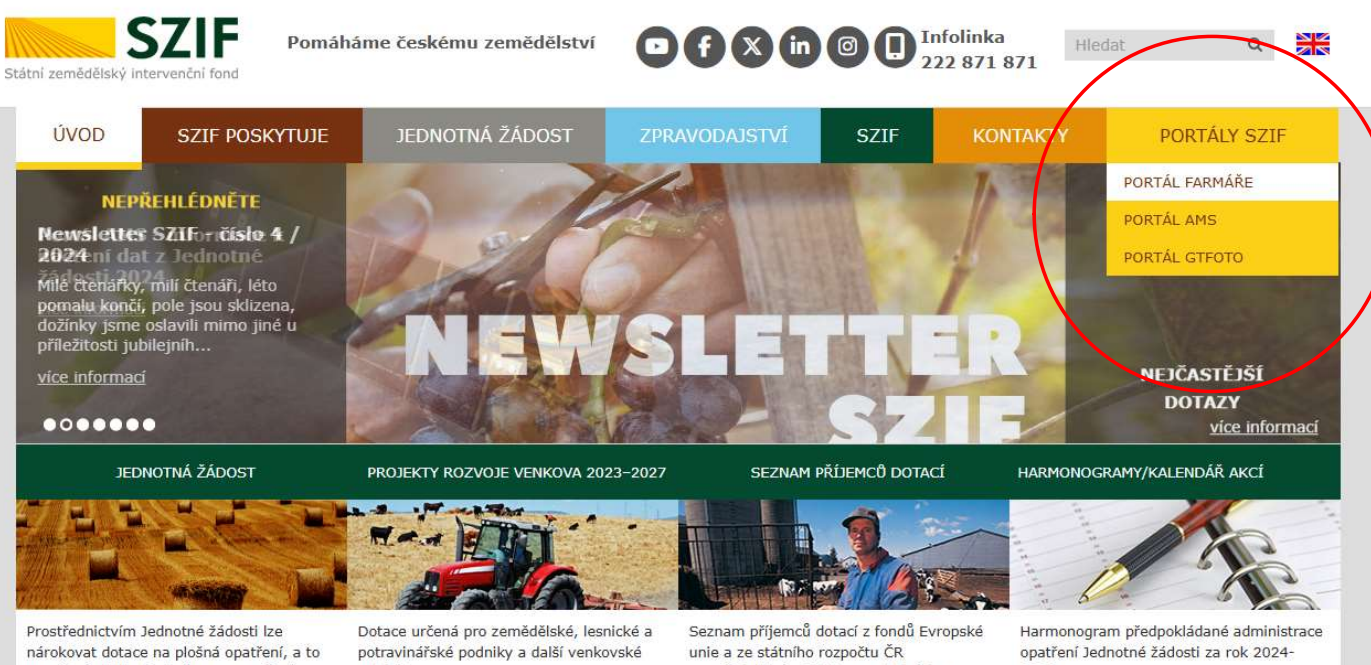

na přímé platby (zejména na opatření BISS, DRP, Celofaremní ekoplatba) a environmentální opatření (ANC, AEKO, Ekologické zemědělství, Natura 2000 na subjekty.

prostřednictvím SZIF za poslední dva fiskální roky.

2025

Harmonogram předpokládané administrace opatření SOT v roce 2024 HARMONOGRAM VÝZEV projektových

#### Zřízení přístupu do Portálu Farmáře

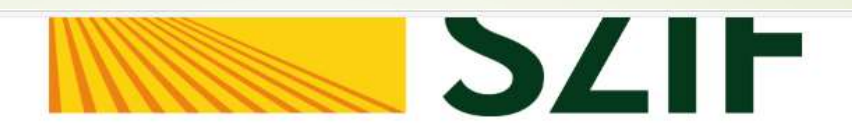

#### Portál Farmáře

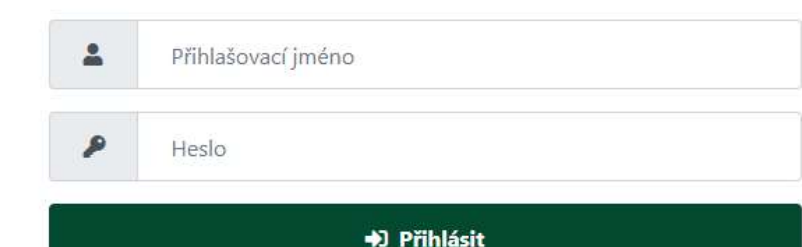

Přihlášení slouží pro registrované uživatele Portálu farmáře. V případě problémů při přihlášení kontaktujte Technickou podporu (volba 3) na čísle 222 871 871.

"Portál farmáře" je informační portál, který poskytuje žadateli přístup k individuálním informacím detailního charakteru o jeho žádostech a umožňuje mu využívat služby, jejichž cílem je žadateli pomoci, případně mu poskytnout podporu při vybraných úkonech. Přístup k individuálním informacím a službám na Portálu farmáře mají pouze registrovaní uživatelé. Pro získání uživatelského jména a hesla do portálu farmáře SZIF a eAGRI postupujte podle pokynů uvedených v dokumentu: D Informace pro žadatele.

#### Přílohy:

Žádost o přístup do portálu eAGRI a do portálu farmáře SZIF) žádost je určena pro nové uživatele portálu eAGRI a SZIF, kteří dosud nemají uživatelské jméno (ve formátu 99xxx) a heslo pro přístup do privátní zóny portálu.

Žádost o přístup do portálu eAGRI pro prodejce sudových vín a příjemců nebaleného vína - žádost je určena pro nové žadatele o přístup do portálu

#### Zřízení přístupu do Portálu Farmáře

Žadatel musí vyplnit "Žádost o přístup do portálu eagri a do Portálu Farmáře SZIF"

| cí:                                                                                                    |
|----------------------------------------------------------------------------------------------------|
|                                                                                                    |
|                                                                                                    |
|                                                                                                    |
|                                                                                                    |
|                                                                                                    |
|                                                                                                    |
|                                                                                                    |
|                                                                                                    |
|                                                                                                    |
|                                                                                                    |
|                                                                                                    |
|                                                                                                    |
|                                                                                                    |
|                                                                                                    |
|                                                                                                    |
|                                                                                                    |
|                                                                                                    |
|                                                                                                    |
|                                                                                                    |
|                                                                                                    |
|                                                                                                    |
|                                                                                                    |
|                                                                                                    |
|                                                                                                    |
|                                                                                                    |
|                                                                                                    |
| č. 252/1997 Sb.,<br>o změně některýci<br>dence a účetnictví<br>osti se zpracovánín<br>předpisů. Podrobní<br>předpisů. |
| adatele                                                                                                    |
|                                                                                                    |

#### Podání Žádosti o dotaci

- žadatel vygeneruje ŽoD z vlastního účtu na Portálu farmáře (stáhne si ji do PC, vyplní, a nahraje spolu s přílohami do PF)
- Postup pro žadatele a pro MAS k podání žádosti o dotaci najdete na <u>www.maskpz.cz</u>
- vybrané přílohy může žadatel vzhledem k jejich velikosti, formátům, předložit na MAS v listinné podobě (termín je nutné předem dohodnout)
- všechny dokumenty musí být doručeny v termínu stanoveném výzvou MAS
- za datum podání Žádosti o dotaci na MAS se považuje datum podání Žádosti o dotaci přes Portál farmáře
- MAS zveřejní Seznam přijatých žádosti na internetových stránkách do 5 pracovních dní od ukončení příjmu
- Doporučujeme nastavit notifikace

#### Přihlášení do Portálu Farmáře

- ŽoD musí být vygenerována z účtu PF žadatele
- PF je přístupný přes www.szif.cz

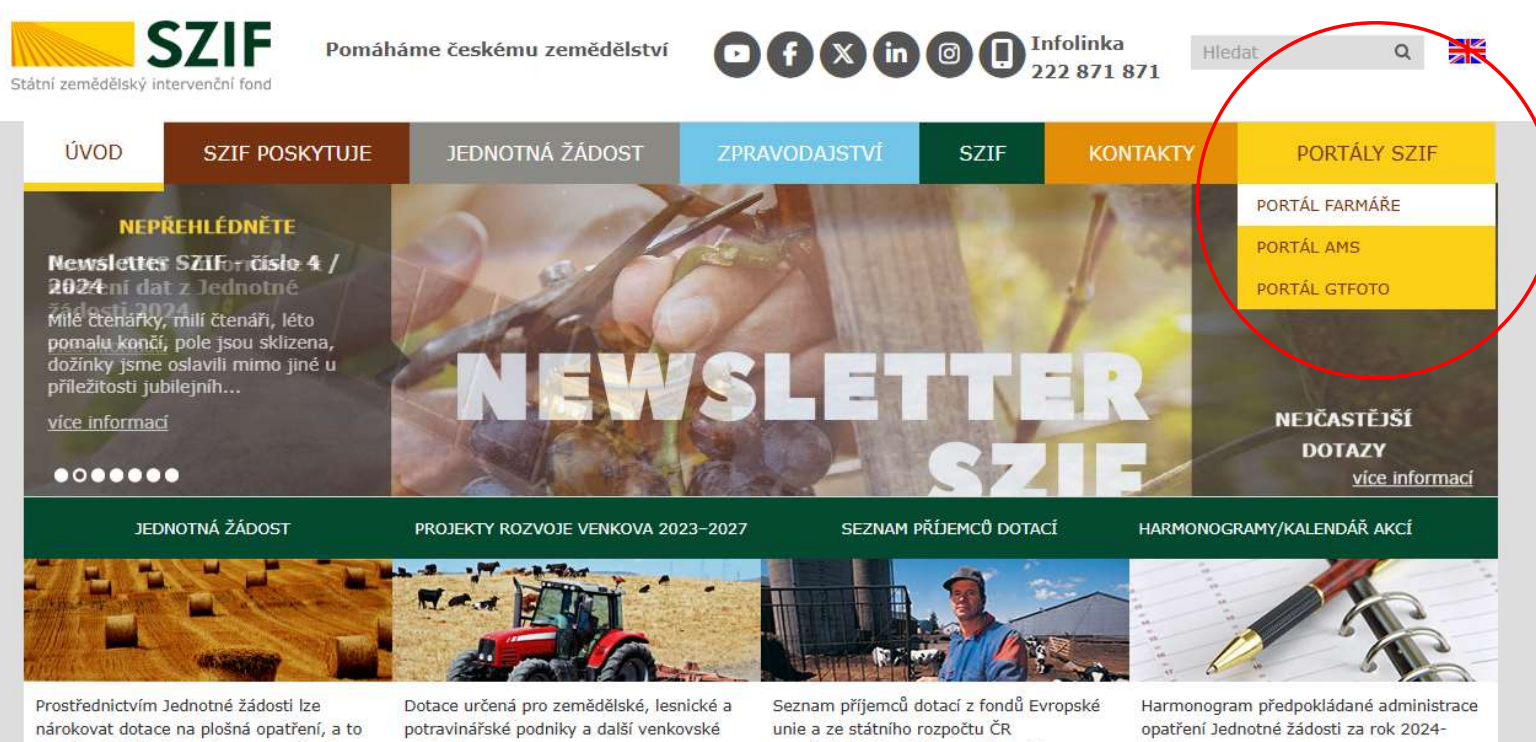

na přímé platby (zejména na opatření BISS, DRP, Celofaremní ekoplatba) a environmentální opatření (ANC, AEKO, Ekologické zemědělství, Natura 2000 na z.p.) a od roku 2024 i na Zalesňování zemědělské půdy 2023+ (péče a ukončení) a Agrolesnictví (péče o založený agrolesnický systém).

subjekty.

prostřednictvím SZIF za poslední dva fiskální roky.

2025

Harmonogram předpokládané administrace opatření SOT v roce 2024 HARMONOGRAM VÝZEV projektových operaci/intervenci 2023 a 2024 Harmonogram Národních dotací 2024 Harmonogram Národních dotací 2023

#### Přihlášení do Portálu Farmáře

Po kliknutí na záložku Portál Farmáře se zobrazí okno pro přihlášení, kde žadatel zadá přihlašovací jméno a heslo a potvrdí kliknutím na Přihlášení

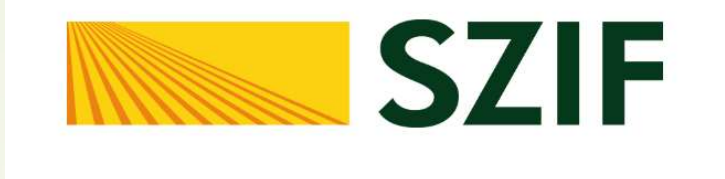

| Dortál | Earmářa |
|--------|---------|
| Portai | raimare |

|  | P | Heslo |  |  |
|--|---|-------|--|--|
|--|---|-------|--|--|

Přihlášení slouží pro registrované uživatele Portálu farmáře. V případě problémů při přihlášení kontaktujte Technickou podporu (volba 3) na čísle 222 871 871.

"Portál farmáře" je informační portál, který poskytuje žadateli přístup k individuálním informacím detailního charakteru o jeho žádostech a umožňuje mu využívat služby, jejichž cílem je žadateli pomoci, případně mu poskytnout podporu při vybraných úkonech. Přístup k individuálním informacím a službám na Portálu farmáře mají pouze registrovaní uživatelé. Pro získání uživatelského jména a hesla do portálu farmáře SZIF a eAGRI postupujte podle pokynů uvedených v dokumentu: 🚺 Informace pro žadatele.

#### Přílohy:

Žádost o přístup do portálu eAGRI a do portálu farmáře SZIF - žádost je určena pro nové uživatele portálu eAGRI a SZIF, kteří dosud nemají

#### Postup pro vygenerování žádosti v Portálu Farmáře

#### Následně kliknete na horní liště na "Nová podání"

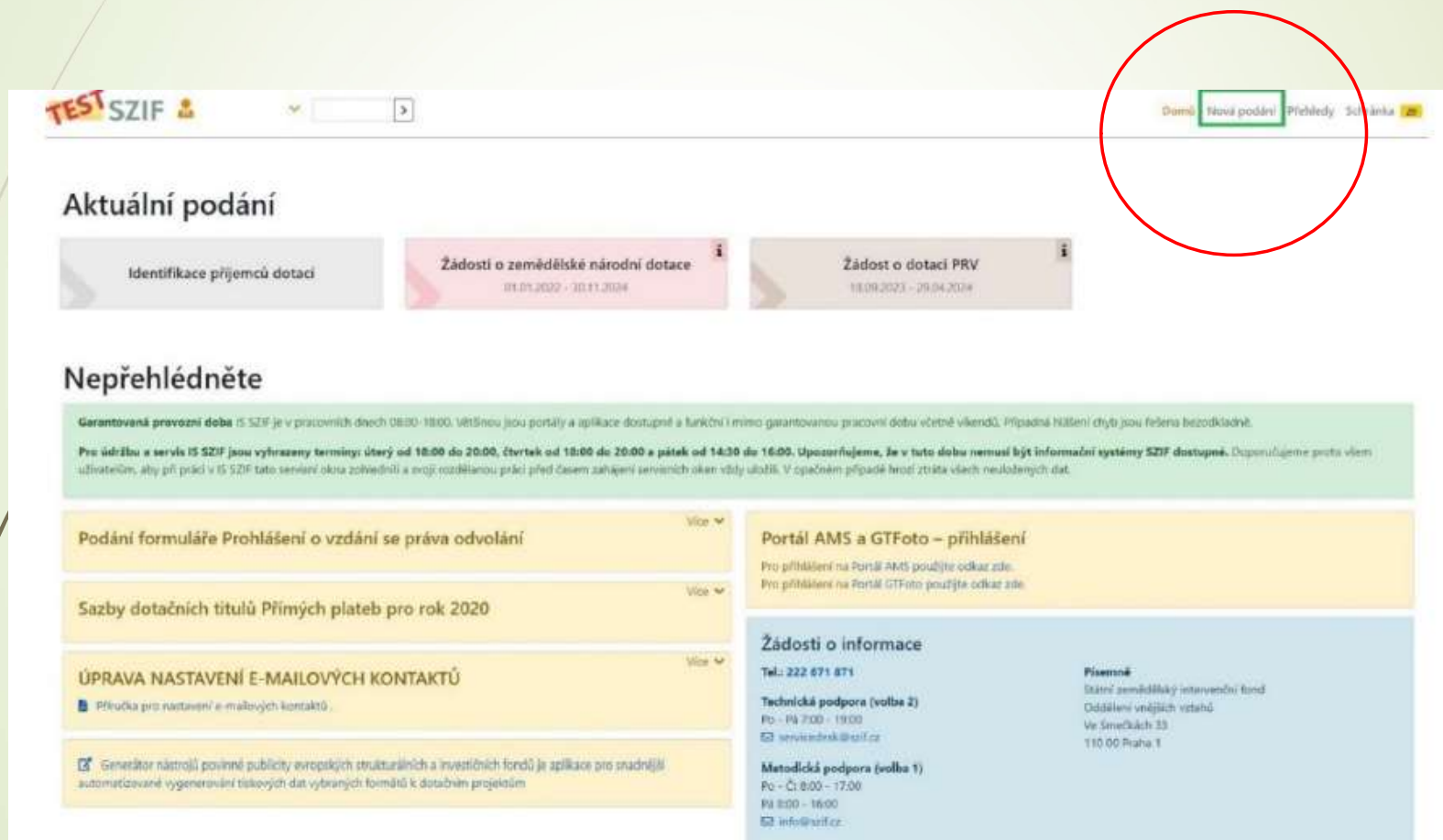

#### Postup pro vygenerování žádosti v Portálu Farmáře

Žadateli se objeví nabídka ve formě různě barevných dlaždic. Je třeba posunout stránku na sekci "Žádosti PRV" a kliknout na dlaždici

"Žádost o dotaci přes MAS (intervence 52.77 – LEADER)".

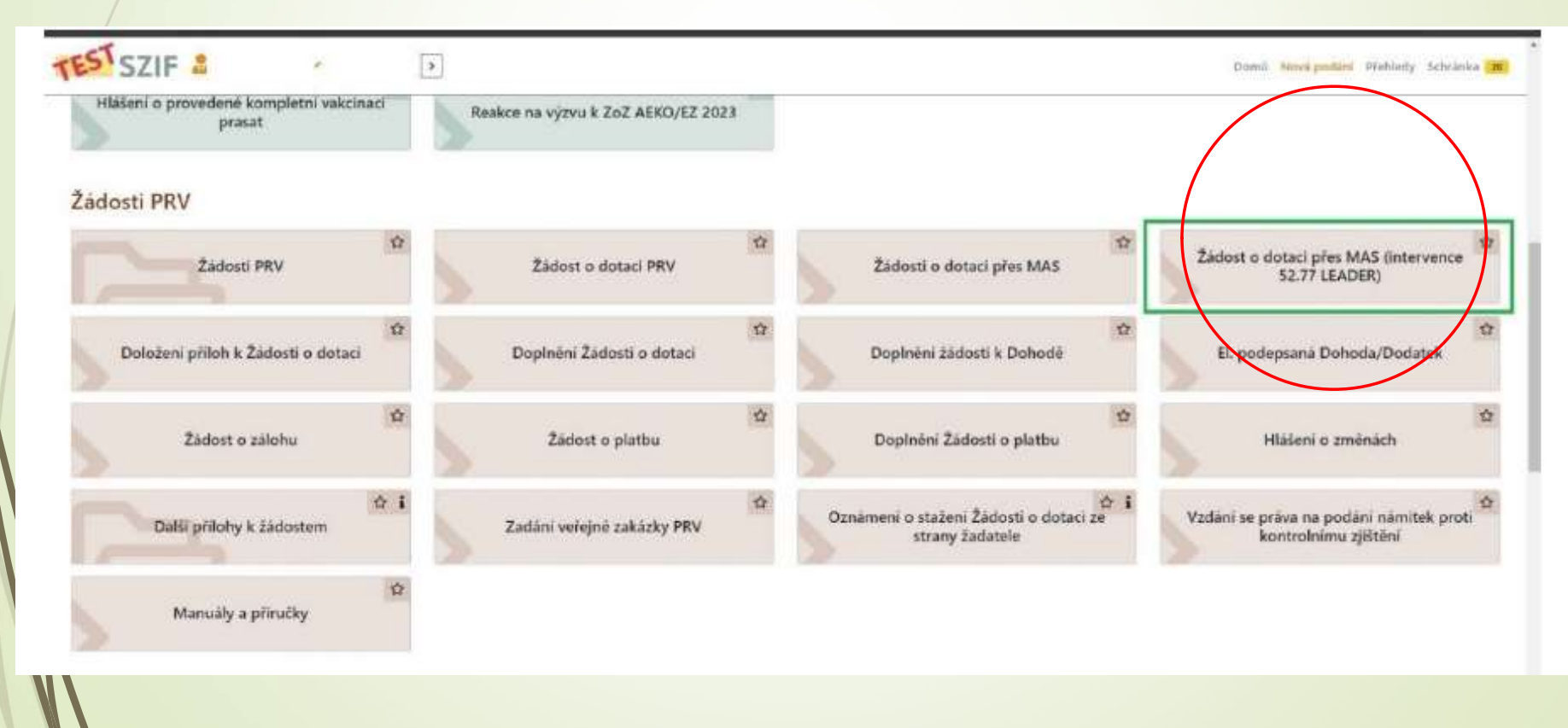

#### Postup pro vygenerování žádosti v Portálu Farmáře

Po načtení následující stránky se žadateli zobrazí seznam MAS, které mají aktuálně vyhlášenou výzvu pro příjem Žádostí o dotaci.

Žadatel si tedy **ze seznamu zvolí MAS rozvoj Kladenska a Prahy-západ, z.s.**, (pod níž územně náleží dle místa realizace projektu) **a klikne na danou dlaždici s názvem MAS**.

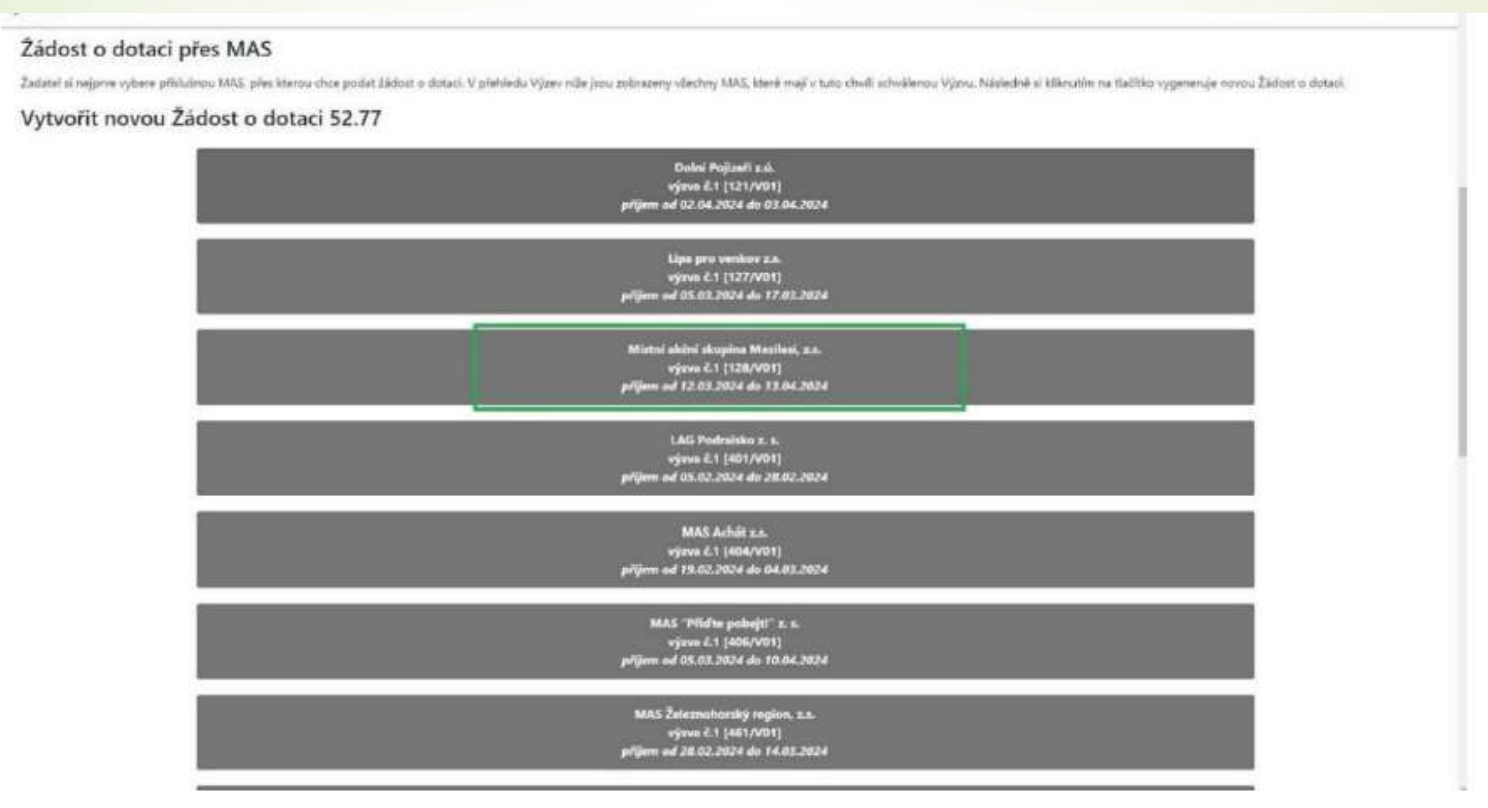

#### Postup pro vygenerování žádosti v Portálu Farmáře

Následně se žadateli zobrazí stránka, na které si **zkontroluje své** kontaktní údaje a

- vybere prostřednictvím roletky telefon a email (krok 1.)
- Dále si vybere z roletky Fichi, v rámci které chce svůj projekt podat (krok 2.)
- a následně vyplní název projektu (krok 3.)
- Nakonec klikne na dlaždici "Generovat žádost" (krok 4.).

| nério a příjmerí žadatele/ Název organizace:                                                                                                    |                                                                   | Adresa sidia / to            | v. bydődtet.                           |                            |                       |                       |
|----------------------------------------------------------------------------------------------------|-------------------------------------------------------------------|------------------------------|----------------------------------------|----------------------------|-----------------------|-----------------------|
|                                                                                                    |                                                                   | •                            |                                        |                            | ~ A                   |                       |
| Tyto údaje SZIF přebirá, v soušadu se zákonem č.<br>změna iniciována zadatelem přímo u editorů Zák                                                    | 111/2009 Sb., o základnich registrech, ve<br>dadních registrů ČR. | znění pozdějších předpisů, s | ze Zakladního registru. V případě poch | hybnosti žadatele o aktuál | nosti üdəjû musi bijt |                       |
| dresa pro doručování:                                                                                                    |                                                                   |                              |                                        |                            |                       |                       |
| Stejné jako Adresa sidia / trv. bydlittě                                                                                                    |                                                                   |                              |                                        |                            |                       | ÷                     |
| lefor:                                                                                                    | Email                                                             |                              | Pohlavi                                |                            |                       |                       |
|                                                                                                    |                                                                   |                              | 2                                      |                            |                       | 3                     |
|                                                                                                    |                                                                   |                              |                                        |                            |                       | and the second second |
|                                                                                                    |                                                                   |                              |                                        |                            |                       | Krek !                |
|                                                                                                    |                                                                   |                              |                                        |                            |                       | Krek :                |
|                                                                                                    |                                                                   |                              |                                        |                            |                       | Krek :                |
| Místní akční skupina Opavsko z.s. [704/VI                                                                                                    | 61]                                                               |                              |                                        |                            |                       | Krok :                |
| Místní akčni skupina Opavsko z.s. [704/Vi<br>Fide                                                                                                    | 61]                                                               |                              |                                        | Kro                        | yk 2.                 | krek :                |
| Místní akčni skupina Opavsko z.s. [704/Vi<br>Fiche<br>Fiche 1 : 284eb/skdby s obrow stel                                                              | 01]                                                               |                              |                                        | Kro                        | sk Z.                 | Krok                  |
| Místní akční skupina Opavsko z.s. (704/Vi<br>Fide<br>Fide I - 2004dr/ Mdby e obnove stel<br>Názer projektu (nas 100 znaků)                            | 01]                                                               |                              |                                        | Kro                        | ×2.                   | Krok 1                |
| Místní akční skupina Opavsko z.s. (704/Vi<br>Fide<br>Fide 1 - 24Math/ Mathy a obrova ster<br>Nizev projekta (mar 100 znaků)<br>Komuniní cietozař      | 61]                                                               |                              |                                        | Kro                        |                       | Krek 3                |
| Místní akčni skupina Opavsko z.s. (704/V<br>Fiche<br>Fiche 1 - 2846/dr studby s obrova stel<br>Název projektu (nas 100 znaků)<br>Komunitní certnief   | 01]                                                               |                              |                                        | Krok 3.                    | sk 2.                 | Krok 1                |
| Místní akčni skupina Opavsko z.s. (704/Vi<br>Fide<br>Fide 1 - 2844drí Midhy e obrove steř<br>Nátev projektu (mis 100 znaků)<br>Komunitní centraný     | 01]                                                               |                              |                                        | Krok 3.                    | 4 Z.                  | Krok 3                |
| Místní akčni skupina Opavsko z.s. (704/Vi<br>Fiche<br>Fiche 1 - 26Metri skutiny s obrove oteľ<br>Nárov projektu (mas 150 znaló)<br>Komunitní certovný | 61]                                                               |                              |                                        | Krok 3.<br>Krok 4.         | ok 2.                 | Krok :                |
| Místní akčni skupina Opavsko z.s. (704/V<br>Fiche<br>Robe 8 - 28Webri Methy k obrova stel<br>Nátov projektu (nak 100 znaků)<br>Komunitní certnieř     | 61]                                                               |                              |                                        | Krok 3.<br>Krok 4.         | ek 2.                 |                       |

# Stáhnutí Žádosti o dotaci (ŽoD)

Po dokončení procesu generování Žádosti o dotaci se zobrazí informace o průběhu a informace k Žádosti o dotaci. Poté je třeba kliknout na ikonku pro stahování (ohraničena zeleně na obrázku níže) a formulář Žádosti si uložit do svého počítače. Následně žadatel stažený formulář Žádosti vyplní (mimo stran E2 a E3) a znovu uloží ve svém počítači.

| ESTS           | SZIF 🊨 👻 🗈                                              |                                                                                            |                                                                  | Domi Next podini Pfehledy Schränka |
|----------------|---------------------------------------------------------|--------------------------------------------------------------------------------------------|------------------------------------------------------------------|------------------------------------|
| kvel podá      | of / Zadowi PHy / Zadowi u dutaci ples MAS (processor ) | 2.27 (3.4.0EH)                                                                             |                                                                  |                                    |
| Žád<br>itav zp | ost o dotaci přes MAS (<br><sub>racování</sub>          | intervence 52.77 LEA                                                                       | DER)                                                             |                                    |
|                |                                                         |                                                                                            | 100%                                                             |                                    |
| nform          | ace o průběhu                                           |                                                                                            |                                                                  |                                    |
| 2 ident        | byla dočaoně uložena                                    |                                                                                            |                                                                  | 1                                  |
|                |                                                         | 4                                                                                          | 🗸 Viez zprův                                                     |                                    |
| Typ            | Hiterr                                                  | Dophiujici üdaje                                                                           | Bates                                                            | Dature Alco                        |
| PRV            | Zádosť o dotací PRV 23+, Leader, 2024                   | k. Edduarti 704<br>52.77 I. EADER - wjzva 001<br>Komunitni centruan<br>2024-704-001-530-04 | Ve spannedos'<br>(eká na sporcestní hačátolies,<br>Ω Repodepsino | 25.03 2024 2041 37 🛃 Q             |
| 1. Take        |                                                         |                                                                                            |                                                                  |                                    |

## Práce s ŽoD

 Pro další kroky žadatel otevře detail vygenerované žádosti o dotaci prostřednictvím ikony lupy, případně lze přejít na detail přes tlačítko "Pokračovat".

| Тур    | Název                                 | Dophňující údaje                                                                      | Status                                                         | Datum Akce                     | ١ |
|--------|---------------------------------------|---------------------------------------------------------------------------------------|----------------------------------------------------------------|--------------------------------|---|
| PRV    | Žádost o dotaci PRV 23+. Leader. 2024 | k žádosti 704<br>52.77 LEADER - výzva 001<br>KOMUNITNÍ CENTRUM<br>2024-704-001-350-09 | Ve spracování<br>čeká na zpracování žadatelem<br>🞗 Nepodepsáno | 27.03.2024 14.19-47 <b>±</b> Q |   |
| < Zpēt |                                       |                                                                                       |                                                                | Pokračovat >                   |   |

Další informace viz: Postup pro žadatele a pro MAS k podání žádosti o dotaci

### Práce s ŽoD

Druhou možností mimo postup přes dlaždici "Žádost o dotaci přes MAS (intervence 52.77 – LEADER)" lze pro další zpracování Žádosti o dotaci jít přes sekci "Přehledy", dlaždici "Rozpracovaná podání" a na další stránce u příslušné žádosti o dotaci pak kliknout na ikonu tužky.

| II 177                               | Nikter                                                 |                                                             |                                            | Duphicitei deleje                                                       |                    | hatan                          |                            |                    | Detues Alice                       |              |
|--------------------------------------|--------------------------------------------------------|-------------------------------------------------------------|--------------------------------------------|-------------------------------------------------------------------------|--------------------|--------------------------------|----------------------------|--------------------|------------------------------------|--------------|
| 3411,2123                            |                                                        |                                                             |                                            | 26/21/2024                                                              |                    |                                | visitry                    | ÷                  | T Fibrovat sector                  | •            |
| strack signarry of                   |                                                        |                                                             |                                            |                                                                         |                    |                                | 1,pr                       |                    |                                    |              |
| National students                    |                                                        |                                                             |                                            |                                                                         |                    |                                |                            | Naholit and        | ber 🔒 tilelit pro delli sp         | recorded     |
|                                      |                                                        |                                                             |                                            |                                                                         |                    |                                |                            | B Manually a Print | ille PRV 🖪 Pudrobrei puet          | hugey CIPIR  |
| urozonselné se<br>douce mit (sto-doi | te sondard razonazoved 2<br>sometty k dispatić pra dal | laburt) (Öddensel a statum)<br>I prosifitt, ättpersyllajere | june ander is skrap<br>e wiedet goeff fors | ndial pre-distan 180-11 devil and predi<br>multifie dis visatenting PC. | ه واستروبونها انقه | karnerita. Po bila Dabije doka | ment e Fortillo farmálio ( | aturatity attack   | V přípastě, žie skou žistotel příp |              |
| ozprac                               | ovaná pod                                              | ání                                                         |                                            |                                                                         |                    |                                |                            |                    |                                    |              |
|                                      | ana poliani                                            |                                                             |                                            |                                                                         |                    |                                |                            |                    |                                    |              |
| STSZIF                               | 2                                                      | Þ                                                           |                                            | -                                                                       |                    |                                |                            | Deproi             | Surveyorday Statisty St            | Ardenia (IN) |
|                                      |                                                        |                                                             |                                            |                                                                         |                    |                                |                            |                    |                                    |              |
| Od                                   | eslaná podání                                          | \$                                                          |                                            | Záruky                                                                  | Ŷ                  | Prehled dokument               | û MAS                      |                    |                                    |              |
|                                      | ehled zádosti                                          |                                                             | Piel                                       | hled hlášení o mléce                                                    |                    | Přehled licenc                 | di                         | 5. 1               | lozpracovaná podání                |              |

Další informace viz: Postup pro žadatele a pro MAS k podání žádosti o dotaci

Po zobrazení následující stránky

žadatel přes tlačítko "Nahrát soubor" nahraje vyplněný formulář Žádosti o dotaci, který má uložený ve svém počítači (krok 1.) a následně jej na Portálu farmáře uloží (krok 2.).

Dále žadatel na stejné stránce nahraje povinné, nepovinné, případně specifické **přílohy** v případě, že jsou požadovány

|                                                                                                    | 10                                     |                                 |                                          |                                   |            |                                                 |           |
|----------------------------------------------------------------------------------------------------|----------------------------------------|---------------------------------|------------------------------------------|-----------------------------------|------------|-------------------------------------------------|-----------|
| Zádost o dotaci PRV 23+, Laod                                                                                                    | er, 2024                               |                                 |                                          |                                   |            |                                                 |           |
| typestere.                                                                                                    | Detes                                  |                                 |                                          |                                   |            | Salar                                           |           |
| platings (141)?                                                                                                    | an and any stration                    |                                 |                                          |                                   |            | No spreaments<br>field as spreamental hadronics |           |
| Contract the second birth                                                                                                    |                                        |                                 |                                          |                                   |            |                                                 |           |
| SET UNDER - spender                                                                                                    |                                        |                                 |                                          |                                   |            |                                                 |           |
| New yrights                                                                                                    |                                        |                                 |                                          |                                   |            |                                                 |           |
| Kananthi antoni                                                                                                    |                                        |                                 |                                          |                                   |            |                                                 |           |
| Description of the second second seco | 1                                      |                                 |                                          |                                   |            |                                                 |           |
| Zadost                                                                                                    |                                        |                                 |                                          |                                   |            |                                                 | Arrada 1. |
| <ul> <li>Anne e musi me lite junio</li> </ul>                                                                                                    | 204                                    |                                 |                                          | CARLINER DIVERSION                |            | helde#                                          |           |
| Pfiloty                                                                                                    |                                        |                                 |                                          |                                   | A second a | 1999                                            |           |
| V Povinsk pitlohy                                                                                                    |                                        |                                 |                                          |                                   |            |                                                 |           |
| Mertificare priprecti densel, u nic                                                                                                    | nd je proklateli vydudováne - elektron | icky PDF hormulal je stokladare | na 5217 provinsiriectarian Portalis Terr | tally a solid. Thillippoor prilot | w.         |                                                 |           |
| Ter Name                                                                                                    |                                        | Bumpling.                       | line.                                    |                                   |            |                                                 |           |
| OUT INCOME PLANE                                                                                                    | ereci -                                |                                 | Number providence of                     | autor.                            |            | 2630.2004 (0.01)                                | · • •     |
| Name of States of States of the Owner, or other Designation                                                                                                    |                                        | Shares a bring"                 |                                          |                                   |            |                                                 |           |
|                                                                                                    |                                        |                                 |                                          |                                   |            |                                                 |           |
|                                                                                                    |                                        |                                 |                                          |                                   |            |                                                 |           |

Dále nutno ověřit, zda žadatel již podal přílohu "Identifikace příjemců dotací".

Pokud ne, je třeba si ji stáhnout do počítače a vyplnit – bez této přílohy nebude možné Žádost o dotaci podat na SZIF.

Podrobnější informace k vyplnění přílohy "Identifikace příjemců dotací": https://www.szif.cz/cs/CmDocument?rid=%2Fapa\_anon%2Fcs%2Fdoku menty\_ke\_stazeni%2Fkomodity%2Frv%2F04%2F07%2F16799942656 35%2F1679994327675%2F1683101135199%2F1697454480238.pdf

https://www.youtube.com/watch?v=xkz4e13jVqw

| TEST SZIF                                                     | × >                                                 |                                             |                                              |                | Don                                           | nů Nová podání Přehledy Sch | hránka <mark>(20</mark> |
|---------------------------------------------------------------|-----------------------------------------------------|---------------------------------------------|----------------------------------------------|----------------|-----------------------------------------------|-----------------------------|-------------------------|
| Žádost o dotaci PRV 23+, Le                                   | eader, 2024                                         |                                             |                                              |                |                                               |                             |                         |
| Vytvořeno                                                     | Změněno                                             |                                             |                                              |                | Status                                        |                             |                         |
| <b>25.03.2024</b> 20:41:37                                    | 25.03.2024 21:27:34                                 |                                             |                                              |                | Ve zpracování<br>čeká na zpracování žadatelem |                             |                         |
| Operace/intervence/záměr                                      |                                                     |                                             |                                              |                |                                               |                             |                         |
| 52.77 LEADER - výzva 001                                      |                                                     |                                             |                                              |                |                                               |                             |                         |
| Název projektu                                                |                                                     |                                             |                                              |                |                                               |                             |                         |
| Komunitní centrum                                             |                                                     |                                             |                                              |                |                                               |                             |                         |
| Číslo projektu-přidělené Kolo J<br>2024-704-001-550-04 1      | MAS K žádosti<br>704                                |                                             |                                              |                |                                               |                             |                         |
| Žádost                                                        |                                                     |                                             |                                              |                |                                               |                             |                         |
| 2adost o dotaci PRV 23+, Lea                                  | scler, 2024                                         |                                             | <b>25.03.2024</b> 21:43:11                   |                | Nebyl vybrán soubor                           | Nahrät s                    | voubor                  |
| Přílohy                                                       |                                                     |                                             |                                              |                |                                               |                             |                         |
|                                                               |                                                     |                                             |                                              | Q Vyhledat typ | přílohy                                       |                             |                         |
| ✓ Povinné přílohy                                             |                                                     |                                             |                                              |                |                                               |                             |                         |
| Identifikace příjemců dotaci, u<br>Žádné ješté nebylo podáno. | nichž je prokázání vyžadováno - elektronický PDF    | formulář je dokládán na SZIF prostřednictví | m Portálu farmáře v sekci "Průřezové přílohy | r.             |                                               | [3 Identifikace přijemců d  | lotaci                  |
| Fotodokumentace aktuálního                                    | stavu místa realizace projektu (nedokládá se v příp | adě pořízení mobilních strojů).             |                                              |                |                                               |                             |                         |

12. Po úspěšném uložení formuláře Žádosti o dotaci do Portálu farmáře se řádek žádosti o dotaci rozsvítí zeleně (krok 1.). Žadatel si musí také zkontrolovat, že nahrál i potřebné přílohy. Následně je možné Žádost o dotaci společně s přílohami odeslat k registraci na MAS přes tlačítko "Odeslat podání na MAS" (krok 2.).

| STSZIF &                                              | 2                                      |                               |                                                                   | Consta Manuf publics Mutality School                                                                                                    |
|-------------------------------------------------------|----------------------------------------|-------------------------------|-------------------------------------------------------------------|----------------------------------------------------------------------------------------------------|
| ádost o dotaci PRV 23+, Leader, 20                    | 24                                     |                               |                                                                   |                                                                                                    |
| t-oferw                                               | 2Hérénia                               |                               |                                                                   | Status                                                                                                    |
| 2540-2609 2541-07                                     | 36.65-200410-03.25                     |                               |                                                                   | We approximately of the second second |
| 2                                                     |                                        |                               |                                                                   |                                                                                                    |
| 42.77 (20.782)                                        |                                        |                               |                                                                   |                                                                                                    |
| Contractor Contraction                                |                                        |                               |                                                                   |                                                                                                    |
|                                                       |                                        |                               |                                                                   |                                                                                                    |
| Reserved to consider                                  |                                        |                               |                                                                   |                                                                                                    |
| da proposaco producova i Kasar il 1865                | K Salosh                               |                               |                                                                   |                                                                                                    |
| 2004/708/001/550-04 3                                 | 204                                    |                               |                                                                   |                                                                                                    |
|                                                       |                                        |                               | Luck 4                                                            |                                                                                                    |
| adost                                                 |                                        |                               | 1104.1.                                                           |                                                                                                    |
| B Zanar a minas MV Z1+ Leader 2024                    |                                        |                               | JARTE JOIN DIGULT                                                 | Table of our states. Refer to and                                                                                                    |
| and the law the second to a second                    |                                        |                               |                                                                   |                                                                                                    |
| (John                                                 |                                        |                               |                                                                   |                                                                                                    |
| (data)                                                |                                        |                               |                                                                   |                                                                                                    |
|                                                       |                                        |                               |                                                                   | <ul> <li>Vyvěsta ten přívoly</li> </ul>                                                                                                    |
| ➤ Povinné přílohy                                     |                                        |                               |                                                                   |                                                                                                    |
| identifikace příjemců dotaci, u nichž je s            | mokázáni vyžadováno - ciektronický     | PDF formulä/ je doktadan na : | IZIF prostlednictvim Portalu farmare v sekci "Průřezové přilohy". |                                                                                                    |
| Tro                                                   |                                        | Degelinglici nelaje           | Status                                                            | Datas Kice                                                                                                    |
| OST Meetillace plend datas/                           |                                        |                               | Products a posterior as product                                   | 26.09.2024 (26.51.0) 👗 Q                                                                                                    |
|                                                       |                                        |                               |                                                                   |                                                                                                    |
| parties of child on historicana books, thereast is no | ter hours account on the particular    | of board,                     |                                                                   | The set of the set of the set of  |
|                                                       |                                        |                               |                                                                   | EZ hitertilikase piljanek dota                                                                                                    |
|                                                       |                                        |                               |                                                                   | 1 And 1                                                                                                    |
| Condekumentace aktualning stawy mist                  | ta neallizane projektu Inedoklada se v | pripade politeni mobilnich st | Lefel                                                             | HIDE 2                                                                                                    |

Po úspěšném uložení formuláře Žádosti o dotaci do Portálu farmáře se řádek žádosti o dotaci rozsvítí zeleně (krok 1.). **Žadatel si musí také zkontrolovat, že nahrál i potřebné přílohy.** Následně je možné Žádost o dotaci společně s přílohami odeslat k registraci na MAS **přes tlačítko** "**Odeslat podání na MAS**" (krok 2.).

| adost o dotaci PRV 23+, Le                                                                                                    | ader, 2024                                                                                       |                                                                                                    |                                                                                    |                                         |                       | 1450                                                                     |                                                              |
|----------------------------------------------------------------------------------------------------|--------------------------------------------------------------------------------------------------|----------------------------------------------------------------------------------------------------|------------------------------------------------------------------------------------|-----------------------------------------|-----------------------|--------------------------------------------------------------------------|--------------------------------------------------------------|
| And the second second second                                                                                                    | Zheren:                                                                                          |                                                                                                    |                                                                                    |                                         |                       | Dens<br>Contractory                                                      |                                                              |
| Sarran Court                                                                                                    | 200.204 8/012                                                                                    |                                                                                                    |                                                                                    |                                         |                       | felial sa spracticial Induktions                                         |                                                              |
| peace'r recence (ar ei                                                                                                    |                                                                                                  |                                                                                                    |                                                                                    |                                         |                       |                                                                          |                                                              |
| \$2.77 GADER - vijelie 901                                                                                                    |                                                                                                  |                                                                                                    |                                                                                    |                                         |                       |                                                                          |                                                              |
| ázev projektu.                                                                                                    |                                                                                                  |                                                                                                    |                                                                                    |                                         |                       |                                                                          |                                                              |
| Remaining conductor                                                                                                    |                                                                                                  |                                                                                                    |                                                                                    |                                         |                       |                                                                          |                                                              |
| a propinsi provinsi a                                                                                                    | U25 Kitalogi                                                                                     |                                                                                                    |                                                                                    |                                         |                       |                                                                          |                                                              |
| 2514-701-001-150-04 6                                                                                                    | 734                                                                                              |                                                                                                    |                                                                                    |                                         |                       |                                                                          |                                                              |
| /                                                                                                    |                                                                                                  |                                                                                                    |                                                                                    |                                         |                       |                                                                          |                                                              |
| 1000                                                                                                    |                                                                                                  |                                                                                                    | krak 1.                                                                            |                                         |                       |                                                                          |                                                              |
| adost                                                                                                    |                                                                                                  |                                                                                                    |                                                                                    |                                         |                       |                                                                          | -                                                            |
| to Jahren mitteri PRV 21 + Lan                                                                                                    | nec 2009                                                                                         |                                                                                                    |                                                                                    | 6.031.0624 09/05/23                     |                       | hetyl glob stubor.                                                       | Ratarda una                                                  |
| Johy                                                                                                    |                                                                                                  |                                                                                                    |                                                                                    |                                         |                       |                                                                          |                                                              |
| уцају                                                                                                    |                                                                                                  |                                                                                                    |                                                                                    |                                         | Q Systems by          | prine.                                                                   |                                                              |
| Nohy<br>~ Pavinné přílohy                                                                                                    |                                                                                                  |                                                                                                    |                                                                                    |                                         | Q. Systeme by         | pines                                                                    |                                                              |
| Vohy<br>V Povinné přílohy<br>silentifikace příjomců dotací, u                                                                                                    | niché je prokazání vyžadováne - elek                                                             | ktronicky PDF formulär je dokladan                                                                                    | na 521F prostlednictvim Portalu Tan                                                | nale v sekci "Frúřeževě přij            | Q. Symmetry<br>soly?. | pline                                                                    |                                                              |
| tohy<br>Povinné přílohy<br>Mentifikace příjomců dotací, u<br>Try: Milore                                                                                                    | nishž je prekazáni vyžadováno - elek                                                             | ktronický POF formular je dobladán s<br>Doyklejší ktáje                                                               | na 52H prostředníctvím Portala Tan<br>Staton                                       | nale v seut "Printeeve plo              | Q Optical top         | pTing<br>Takan Mar                                                       |                                                              |
| Vohy<br>V Povinné přílohy<br>sterní fikace pljemců dotaci, u<br>Tris Nárov<br>OT Szerifikace plje                                                                              | nicht je prokazáni vyžadována – elek                                                             | ktronický POF formulař je dokladán o<br>Roydický felde                                                                | na 521F prostředníctvím Portalu tan<br>Státus<br>Rodina Apotosima s                | náře v sekci "Průřežové příh<br>pomet   | Q System for          | affine<br>Talaan Mare<br>26451024105115                                  | 2                                                            |
| Vohy<br>V Povinné přílohy<br>stentřkace pljemců dotaci, u<br>Typ Nilov<br>OTT Uzeníkace pljem                                                                                  | nisht je prokazáni vyžadováko – elek                                                             | ktronický PDF formulař je dohladan r<br>Reydingel edyn                                                                | na SZIF prostředníctvím Portalu tan<br>Status<br>Budina a potranou a               | nale v sekci "Průřežové přil            | Q System for          | piling<br>Tation Alex<br>26.05.0024 (2011) &                             | 2                                                            |
| Vohy<br>Povinné přílohy<br>sterníhkace příjemců dotact. u<br>Tro Marce<br>Ott Userníhace příje<br>Potuce o lete tel potentile potent o                                         | nistel je prokazání vyžadováno – elek<br>rečistra:<br>niste je schá pistri astatopisej tomoží je | doonicky FOF formular) je dobladan o<br>Rejektobi kolje<br>rej: "koljesne jeliony"                                    | na SZIF prostředníctvím Portaliu tan<br>Status<br>Poslina z potrzenia z            | nafe v siksi "Präřežové přil<br>politi  | Q. Spinite to         | pTine<br>Botos<br>2648.0224 (2011) &                                     | a                                                            |
| Vohy<br>V Povinné přílohy<br>Stentifikace příjenců dotaci, u<br>Triv<br>Priv Policie<br>Ott Userilikace příje<br>Perus se late tal potentile potent o                          | nistel je prokazani vyžadováno – elek<br>vočistvo                                                | dronický POF formulař je dobladan<br>Ovjehodní kluje                                                                  | na 521F prostředníctvím Portália tan<br>Telova<br>Poslina s potrzeva s             | nafe v seksi "Prářežové přil<br>politi  | Q. Spinne to          | pTine<br>Bidean Alco<br>26.48.2024 bittos<br>26.48.2024 bittos           | 2<br>Therefore and                                           |
| Vohy<br>V Povinné přílohy<br>Stentifikace příjonců dotaci, u<br>Tráv<br>OT I sectificace příjo<br>Pasur o ide tel potentilo potentilo<br>Stentifikace příjo                    | nicht je proklazári vyžadováno – elek<br>vežiárse<br>nich je ochá polite stratizensej koncuté p  | ktronicky PDF formula/ je dobladan<br>Drythodi któp<br>Ins. "Nuhano přímy"                                            | na 521F prostředníctvím Portála Tan<br>Tránn<br>Androi s potrceno s                | sále v séki "Prúřežové přil<br>polity   | Q. Spiniste far       | pTine<br>Blates Acr<br>28.48.3024 Mints Acr                              | a<br>P Marrithaus projemen And                               |
| Vohy                                                                                                    | nicht je preklazini vyžadováno - elek<br>režilne<br>nich proce pote secularne, konciel p         | teronicky PDF formulär je dokladan<br>Drahlodi stalan<br>Hel "Nolasse Jriana"<br>Odda se v příbadě pořízem mobilned   | na 521F prostředníctvím Portale Tem<br>Tráne<br>Andrei s potrzene s<br>h strokůt   | nafe v sekci "Prúřežové přil<br>politer | Q. Synthesis for      | affine<br>Record<br>26.453.924 (doi:10.10)<br>C<br>C<br>C<br>C<br>C<br>C | 2<br>* Marrithkaur prijemen, det<br>+ 2                      |
| Vohy<br>V Povinné přílohy<br>stentifikace pijonců dotact, u<br>Trá Riser<br>Otr userikace pijon<br>Patur o late tel posenike poter o<br>Stotodokumentace aktuálního t<br>Cépet | nicht je prekazini vyžadováne - elek<br>režišne<br>nich je potek pete seratorek je konstal p     | ktronicky PDF formulär je dokladan<br>Drahladi ktalen<br>Hel "Nolasse artiske"<br>Vada se v příbadě pořížení mobilned | na 521F prostředníctvím Portala fam<br>Stářen<br>Andrei s potrzeven s<br>h strokůt | nafe v sekci "Prúřežové přil<br>politer | Q. Synthesis for      | affine<br>Recor<br>28.483.9524 00:01.0                                   | C.<br>Herntlikeurpiffennis det<br>S.<br>Hendelse kan MAC 2 2 |

Po odeslání Žádosti o dotaci na MAS se zobrazí stránka s průběhem zpracování dat.

| SZIF A CO                                                                                                    |               |           | tert mengen verse dans 🙍                                                                                                    |
|----------------------------------------------------------------------------------------------------|---------------|-----------|----------------------------------------------------------------------------------------------------|
| n, Angelesia pani, Manj                                                                                                    |               |           |                                                                                                    |
| a approximation                                                                                                    |               |           |                                                                                                    |
|                                                                                                    |               |           |                                                                                                    |
| erman e prolative                                                                                                    |               |           |                                                                                                    |
|                                                                                                    |               |           |                                                                                                    |
|                                                                                                    |               |           |                                                                                                    |
|                                                                                                    |               |           |                                                                                                    |
|                                                                                                    |               |           |                                                                                                    |
|                                                                                                    |               |           |                                                                                                    |
| Alexand and a second and a second and a second and a second and a second and a second and a second and a second                                                                                                    |               |           |                                                                                                    |
|                                                                                                    |               |           |                                                                                                    |
| and the second second se                                                                                                    |               |           |                                                                                                    |
|                                                                                                    |               |           |                                                                                                    |
| and a set of the set of the set o |               |           |                                                                                                    |
| and we have been been and the second second s                                                                                                    |               |           |                                                                                                    |
| magang 1                                                                                                    |               |           |                                                                                                    |
|                                                                                                    |               |           |                                                                                                    |
|                                                                                                    |               |           |                                                                                                    |
|                                                                                                    |               |           |                                                                                                    |
|                                                                                                    |               |           |                                                                                                    |
|                                                                                                    |               |           |                                                                                                    |
|                                                                                                    |               |           |                                                                                                    |
|                                                                                                    |               |           |                                                                                                    |
|                                                                                                    |               |           |                                                                                                    |
|                                                                                                    |               |           |                                                                                                    |
|                                                                                                    |               |           |                                                                                                    |
|                                                                                                    |               |           |                                                                                                    |
|                                                                                                    |               |           |                                                                                                    |
|                                                                                                    |               |           |                                                                                                    |
|                                                                                                    |               |           |                                                                                                    |
|                                                                                                    | - Marriella   |           |                                                                                                    |
|                                                                                                    | C Constanting |           |                                                                                                    |
|                                                                                                    | Lancer Inc.   | in and    |                                                                                                    |
| <ul> <li>Annotation that any sense is a</li> </ul>                                                                                                    |               | B recents | A & Constant                                                                                                    |
|                                                                                                    |               |           | Processing of the local division of the local division of the loca |
|                                                                                                    |               |           | Edmand download                                                                                                    |
|                                                                                                    |               |           |                                                                                                    |
|                                                                                                    |               |           |                                                                                                    |

V případě, že se neobjeví chyba, je odesláno podání. (Chybou může být nahrání nevyplněné Žádosti o dotaci nebo Žádosti o dotaci pro jiný projekt.)

Po dokončení procesu je možné se přes tlačítko "Pokračovat na odeslaná podání" podívat na detail podání.

Takto vypadá náhled detailu úspěšné registrace Žádosti o dotaci na MAS. Ve sloupci "Doplňující údaje" je krátce po podání Žádosti o dotaci zobrazeno registrační číslo žádosti konečného žadatele.

| TEST SZIF 🚨 🔹 🕞                                             |                                                                                                    |                                                     | Domù Nová podán <mark> Přehledy Schránka (28)</mark> |
|-------------------------------------------------------------|----------------------------------------------------------------------------------------------------|-----------------------------------------------------|------------------------------------------------------|
| Přehledy / Odeslaná podání                                  |                                                                                                    |                                                     |                                                      |
| Odeslaná podání                                             |                                                                                                    |                                                     | Manuály a Pravidla PRV B Podrobné poslupy OPR        |
| Zobrabi záznamy od:<br>27.05.2023                           | do:<br>27.03.2024                                                                                       | Typ:<br>til:<br>viscony                             | ♥ T Filtrovat seznam                                 |
| Typ Nizev                                                   | DopAfrugici dictaje                                                                                     | Status                                              | Datum Akce                                           |
| PRV Žádost o dotaci PRV 23+, Leader; 2024 - odesiáno na MAS | k žádosť 24/001/52775/704/000076<br>52.77 LEADER - výpra 001<br>Komunitní centum<br>2024-704-001-550-04 | Cisio jednaci<br>SZIF/2024/0128696<br>R Nepodeptáno | 26.03.2024 09:0421 🛓 Q                               |
|                                                             |                                                                                                    |                                                     |                                                      |

Do datové schránky je pak žadateli odesláno "Sdělení o zaregistrování Žádosti o dotaci" včetně přiděleného registračního čísla.

Po přečtení v datové schránce žadatelem se Sdělení zobrazí ve schránce na Portále jak žadatele, tak příslušné MAS.

#### Schránka 12

UPOZORNĚNÍ: Níže uvedené Odeslané dokumenty ze SZIF jsou zde k dispozici po dobu 90 dnů od přečtení dokumentu. Po této lhůtě je dokument z Portálu farmáře automaticky odstraněn. V případě, že chce žadatel/příjemce dotace mít tyto dokumenty k dispozici trvale, doporučujeme uložit je do vlastního PC.

| 1 | ľšechny zprávy | ~              | Všechny kategorie zpráv       | • | Všechny žádosti |               | <ul> <li>✓ Všechn</li> </ul> | y typy zpr | áv         | v          |
|---|----------------|----------------|-------------------------------|---|-----------------|---------------|------------------------------|------------|------------|------------|
|   | Kategorie      | Název          |                               |   |                 | Číslo jednací | Číslo žádosti                | Тур        | Odesláno   | Doručeno   |
|   | ⊠ OD           | 🗴 Sdělení o za | registrování Žádosti o dotaci |   |                 | SZIF/2024/01  | 24/001/52776/ /000069        | PRV        | 25.03.2024 | 25.03.2024 |

Struktura registračního čísla je pro intervenci 52.77 následující: 24/001/52771/108/000001 rok podání / číslo výzvy MAS / kód intervence + číslo Fiche 1-6 / registrační číslo MAS / pořadové číslo)

Ve zpracování čeká na zpracování žadatelem **Q** Nepodepsáno

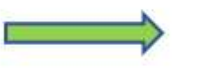

Žádost zpracovává žadatel, který posílá žádost na MAS bez elektronického podpisu.

Ve zpracování čeká na zpracování MAS **Q** Nepodepsáno

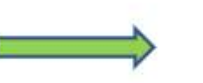

Žádost byla podána žadatelem na MAS k registraci, žádost administruje MAS.

Připraveno k podání čeká na zpracování MAS **O Platný podpis** 

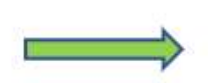

Žádost zpracovává MAS, byla na Portále nahrána zkontrolovaná, příp. doplněná žádost s elektronický podpisem MAS.

Připraveno k podání čeká na zpracování žadatelem **Q** Platný podpis

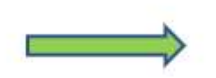

Žádost s elektronickým podpisem MAS je po výběru na MAS předána na žadatele k odeslání žádosti k finálnímu termínu podání žádosti na SZIF.

| Státní zemědělský intervenční fond                                                                                                    | Finder In                            |                        | Portál farmáře                                       |
|----------------------------------------------------------------------------------------------------|--------------------------------------|------------------------|------------------------------------------------------|
| Žadatel vyplňuje pouze bíle podbarvená pole       Menu         Registrační číslo žádosti       Žádost o dotaci z Programu rozvor A Informace o žadateli         1.0patření:       2.Podopatření:       3.0perace:         19       19.2       19.2.1         Podpora provádění operaci v rámci komunitně vedené         5.Prioritní oblast:       68         6.Název MAS:       Mistní akční skupina Pomalší o.p.s.         7.Číslo Fiche:       8.Název Fiche:         25       Pozemkové úpravy | bje venkova                          | 10<br>oj<br>wrbax<br># | Pod tlačítkem<br>MENU je umísto<br>instruktážní list |
| 10.Název projektu (max. 100 znaků i s mezerami):         11.Pracoviště SZIF příslušné k administraci žádosti:         RO České Budějovice         Údaje o žadateli         Právnická osoba:         12.Název:         Fyzická osoba:         16.Titul před:         17.Jméno:         18.Příjmení:         20.Rodné číslo:         21.Datum narození:         Právnická i fyzická osoba:         22.IČ:         23.DIČ (je-li přiděleno):         24.Internetové stránky:                         | hu k aktivitám projektu Ano / / Ne X |                        |                                                      |

n

#### Společné strany žádosti o dotaci

- A Informace o žadateli
- B1 Popis projektu všeobecný
- B2 Popis projektu Specifický
- B3 Zakázky
- C1 Výdaje Projektu
- C2 Struktura Financování (Data se automaticky natahují z předchozích stran)
- E1 Preferenční kritéria žadatel
- E2 Preferenční kritéria přidělená MAS (žadatel nevyplňuje)
- E3 Posouzení projektu ze strany MAS (žadatel nevyplňuje)
- G Čestná prohlášení

#### B1 Popis projektu všeobecný

- Stručný popis projektu a současného stavu
- Výsledky a přínos projektu pro žadatele Skutečný přínos pro žadatele
- Popis inovativnosti projektu (zda je relevantní)
- Vyjádření žadatele k přidané hodnotě projektu Pohled žadatele jak projekt naplňuje přidanou hodnotu
- Místo realizace Adresa, popis

| SZIF                                                | Zádost o dotac                            | i - projektové interve<br>B1 Popis projektu všeo | nce rozvoje venkova<br><sup>becný</sup> |              | Control of the second second s |
|-----------------------------------------------------|-------------------------------------------|--------------------------------------------------|-----------------------------------------|--------------|----------------------------------------------------------------------------------------------------|
| ta Stručný popis činnosti žadatele, výchocho stavu  | ı, zdűvodnění projektu (max. 5 000 znaků) |                                                  | .N                                      |              |                                                                                                    |
| tb. Výsledky a přínos projektu pro žadatele         |                                           |                                                  |                                         |              |                                                                                                    |
| 1c. Popis inovativnosti projektu (je-li relevantni) |                                           |                                                  |                                         |              |                                                                                                    |
| td. Vyjádření žadatele k přídané hodnotě projektu   |                                           |                                                  |                                         |              |                                                                                                    |
| 2. Datum podání žádosti o platbu                    |                                           |                                                  |                                         |              |                                                                                                    |
| listo realizace projektu                            |                                           |                                                  |                                         |              |                                                                                                    |
| X Misto realizace ĉ. 1                              | 4.Typn<br>Adresi                          | nista realizace<br>a 💽                           |                                         |              |                                                                                                    |
| Č <i>I.</i> 7.00ec                                  | 8. Katastrální území                      | 9.Okres<br>(NUTS4LAU 1)                          | 12.Ulice                                | 13.Ć.p./Ć.ev | 54. Právní vztahy                                                                                                    |
| 1.1                                                 |                                           | •                                                |                                         |              | •                                                                                                    |
| Přidat misto realizace                              |                                           |                                                  |                                         |              |                                                                                                    |

#### **B** 3 Zakázky

| SZIF                                                                 | ci - projekt<br>B: | ové inter<br>3 Zakázky                                                                                         | vence rozvo           | oje venkova         | FORSTRUK (JME)<br>Engine (Jme) and an online of<br>Engine investigation of the structure<br>Engine investigation of the structure<br>Engine investigation of the structure |
|----------------------------------------------------------------------|--------------------|----------------------------------------------------------------------------------------------------|-----------------------|---------------------|----------------------------------------------------------------------------------------------------|
| X Zakázka č. 1                                                       |                    | 11                                                                                                    |                       |                     |                                                                                                    |
| 1. Specifikace druhu zadavatele<br>liný, který není definován v ZZVZ |                    |                                                                                                    |                       |                     |                                                                                                    |
| 2 Název zakázky                                                      |                    |                                                                                                    |                       |                     |                                                                                                    |
| 3.Druh zakázky                                                       |                    | 4.Druh zadáva                                                                                                  | ciho/výběrového řízen | r.                  |                                                                                                    |
| Dodávky                                                              |                    | Zakázka min                                                                                                    | no režim ZZVZ         |                     |                                                                                                    |
| 5.Zakázka je řešena                                                  | Přimým nákupem     | Cenový                                                                                                    | m marketingem 🛄       | Výběrovým/zadávacím | r fizenim 🔲                                                                                                    |
| 6.Výdaje, ze kterých je stanovena dotace na zakázku                  | 1                  | 0,00 Kč                                                                                                    |                       |                     |                                                                                                    |
| 7.Dotace vztahující se na zakázku                                    |                    | 0,00 Kč                                                                                                    |                       |                     |                                                                                                    |
| 8.Hodnota zakázky (bez DPH)                                          |                    | 0,00 Kč                                                                                                    |                       |                     |                                                                                                    |
| 9.DPH na zakázku                                                     |                    | 0,00 Kč                                                                                                    |                       |                     |                                                                                                    |
| 10.Poměr peněžních prostředků na zakázku z veřejných z               | odrojů             | 0 %                                                                                                    |                       |                     |                                                                                                    |
|                                                                      |                    |                                                                                                    |                       |                     | Přidat zakázku                                                                                                    |
| 23.Celková hodnota zakázek na dodávky                                | 6                  | 0,00 Kč                                                                                                    |                       |                     |                                                                                                    |
|                                                                      |                    | 0,00 Kč                                                                                                    |                       |                     |                                                                                                    |
| 24.Celková hodnota zakázek na služby                                 |                    | A CONTRACTOR OF THE OWNER OF THE OWNER OF THE OWNER OF THE OWNER OF THE OWNER OF THE OWNER OF THE OWNER OF THE |                       |                     |                                                                                                    |

- C 1 Výdaje projektu
- žadatel popíše finanční údaje a technické parametry projektu

|       | SZIF                         | Žádost o dotaci - projektové interver<br>C1 Výdaje projektu                                                   | nce rozvoje     | e venko             | va                         |                            |                                             | risch und<br>Al anderstelling bestum song a<br>Frankrige ist anteralisjef stated<br>in tenage without |
|-------|------------------------------|----------------------------------------------------------------------------------------------------|-----------------|---------------------|----------------------------|----------------------------|---------------------------------------------|----------------------------------------------------------------------------------------------------|
| Zpúso | bilé výdaje                  |                                                                                                    |                 |                     |                            |                            |                                             |                                                                                                    |
| ČI.   |                              |                                                                                                    | 5 Mimá jednotka | 6.Počet<br>jednotek | 7.Max. výše<br>limitu v Kč | 8.Způsobilé<br>výdale v Kč | 9 Výdaje, ze kterých<br>je stanovena dotace | 10 Zakázka                                                                                            |
| x 1   | 1.Pfedmét dotace:            |                                                                                                    |                 |                     |                            | 500 000                    | 500 000                                     |                                                                                                    |
| x 11  | 2.Kód<br>11 Popis způsobiléř | 001 Výdaje Fiche 1 (všechny výdaje, které nejsou zařazeny do kódu 007-009)<br>o výdaje vč. technického řešení | 1               |                     | 1                          | 500.000                    | 500.000                                     | Zakáz 1                                                                                               |
| Namà  | rahilé widala                |                                                                                                    |                 |                     | Celkem                     | 500 000                    | 500 000                                     | (U                                                                                                    |
| ći.   | soone vydaje                 | 12 Nezpůsoběj výdaj                                                                                           |                 |                     |                            |                            | 13.Nezpůsobilé<br>výdaje v Kč               | 14.Zakázka                                                                                            |
| X 1.  |                              |                                                                                                    |                 |                     |                            | Cell                       | kem 0                                       |                                                                                                    |
|       |                              |                                                                                                    |                 |                     | Celkové v                  | ýdaje projektu v           | Kč 500 000                                  |                                                                                                    |

E 1 Preferenční kritéria ŽADATEL

|      | E1 Preferenční kriteria - žadatel                                                                                                    | el pri rea |
|------|----------------------------------------------------------------------------------------------------|------------|
| Lada | telem požadované body za preferenční kritéria                                                                                                    |            |
|      | 1.Znění preferenčního kritéria                                                                                                    |            |
|      | 2. Popis preferenčniho kritéria                                                                                                    |            |
|      | 3.Bodová hladina                                                                                                    |            |
| ¢1.  | 4 Odůvodnění žadatele                                                                                                    | 5.1        |
| 1,   | Dopad projektu na obce dle počtu obyvatel obce, kde se nachází míslo realizace projektu. V případě, že projekt zasahuje do více obcí,<br>vypočítá se nárok na body dle aritmetického průměru počtu obyvatel v jednotlivých obcích, ve kterých je projekt realizován.<br>Hodnocení a kontrola proběhne ke dni podání Žádosti o dotaci dle dokumentu ČSÚ: Počet obyvatel v obcích České republiky. Aktuální<br>verze dokumentu je vyvěšena na webových stránkách MAS jako příloha výzvy.<br>V případě změny místa realizace, musí být dodržena zvolená bodová hladina.<br>501 - 1 000                                                                                                    |            |
| _    |                                                                                                    |            |
| 2    | Žadatel se zúčastnil seminářů/webinářů MAS k dané výzvě.<br>Hodnocení a kontrola bude provedena na základě prezenční listiny MAS doložené jako přiloha k Žádosti o dotaci.<br>účast                                                                                                    |            |
|      | x                                                                                                    |            |
|      | for contraction of the second second s |            |
|      | Soulet bod                                                                                                    | 2          |

Žadatel se odeslánim Žádosti o dotaci PRV prostřednictvím PF zavazuje k plnění preferenčních kritériu, za které požaduje body. V případě, že by přesto v nimci hodnocení MAS body nebyly přiděleny, pozbývá závazek ke konkrétnímu/konkrétním kritériu/kritériím platnosti.

Děkujeme za pozornost

MAS Rozvoj Kladenska a Prahy-západ, z.s.

E-mail: info@maskpz.cz

Web: <u>www.maskpz.cz</u>

Telefon: 603 246 655 nebo 603 838 789

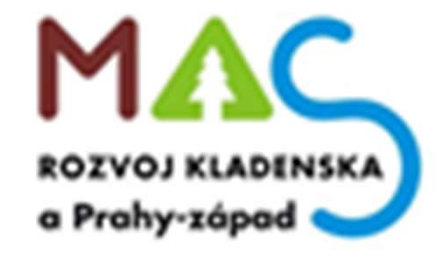